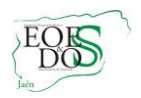

# JORNADA ESCOLAR Y HORARIOS EN EL SISTEMA SÉNECA

Este documento tiene el objetivo de mostrar cómo grabar en Séneca:

- 1. La Jornada Escolar
  - 1.1.El Calendario Escolar
- 2. El horario base
- 3. El horario regular de los profesionales del EOE

El perfil que hemos de usar para entrar en Séneca será el de "Coordinador de EOE".

# 1. LA JORNADA ESCOLAR

| Séneca<br>centro                                      | Abrimos el desplegable <b>Seleccione uno</b> , y seleccionamos el me<br><b>Centro/ Calendario y Jornada/ Jornada Escolar.</b><br>Pulsamos sobre el icono <b>Nueva plantilla</b> | enú |
|-------------------------------------------------------|----------------------------------------------------------------------------------------------------|-----|
| Datos propios Calendario y Jornada Calendario escolar |                                                                                                    |     |
| Jornada escolar                                       | PLANTILLAS DE JORNADAS ESCOLARES                                                                                                    | A   |
| Planes de Estudios Jornada escolar                    |                                                                                                    | 90  |
| Servicios Otertatos                                   |                                                                                                    |     |
| F-Conseio Escolar                                     | Año académico: 2016-2017 🗸 *                                                                                                    |     |
| Cuestionarios                                         |                                                                                                    |     |
| Gestión de la planificación                           | Número total de registros: 1                                                                                                    |     |
| Certificaciones de Matrículas                         | Plantilla horario Tipo de jornada Fecha inicio Fecha fin                                                                                                    |     |
| Memoria informativa                                   |                                                                                                    |     |
| Teletramitación                                       |                                                                                                    |     |
| Planes y Proyectos Educativos                         |                                                                                                    |     |
| Participaciones Prg. Cal. y Mej. R.E.                 |                                                                                                    |     |
| Dependencias                                          |                                                                                                    |     |
| Recursos Materiales                                   |                                                                                                    |     |
| Planificación Servicios PAC                           |                                                                                                    |     |
|                                                       |                                                                                                    |     |

Creamos la nueva jornada escolar. El tipo de jornada será de 5 mañanas y 1 o 2 tardes.

| Pulsamos aceptar | JORNADA ESCOLAR DEL CENTRO                                                                                                    |  |
|------------------|----------------------------------------------------------------------------------------------------|--|
| y volvemos       | Año académico: 2016-2017<br>Plantilla horario: EOE 'NOMBRE' *<br>Tipo de jornada escolar: Smañanas y 1 tarde *<br>Fecha de inicio del horario regular del centro: 101092016 *<br>Fecha de fin del horario regular del centro: 101092017 * |  |
|                  | NO EXISTEN DATOS                                                                                                    |  |

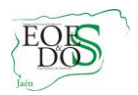

Al volver, veremos la plantilla de jornada escolar que hemos creado. A partir de aquí, si situamos el cursor sobre la plantilla, podremos **borrar o entrar al detalle** para proceder a la **creación de los tramos horarios.** 

| PLANTILLAS DE JORNADAS ESCOLARES |                          |                |                |  |  |  |  |  |
|----------------------------------|--------------------------|----------------|----------------|--|--|--|--|--|
|                                  | Año académico: 201       | 6-2017 ∨ •     |                |  |  |  |  |  |
| Número total de                  | registros: 1             |                |                |  |  |  |  |  |
| Plantilla horario                | Tipo de jornad           | ta Fecha ini   | cio Fecha fin  |  |  |  |  |  |
|                                  | 5 mañanas y 1<br>Detalle | tarde 01/09/20 | 016 31/08/2017 |  |  |  |  |  |
|                                  | Borrar                   |                |                |  |  |  |  |  |
|                                  |                          |                |                |  |  |  |  |  |

Una vez creada la plantilla, procedemos a crear los tramos horarios entrando en el "**Detalle**".

Pulsamos sobre para crear un nuevo tramo horario. Cada vez que creemos uno, pulsamos el icono aceptar v volver for Ejemplo de creación de un tramo horario.

| JC                                                      | RNADA ES                                                                                                    | COLAR                                                                                                  | DEL C                                                                         | ENTRO                                                         |     |  |  |  |  |  |
|---------------------------------------------------------|----------------------------------------------------------------------------------------------------|----------------------------------------------------------------------------------------------------|-------------------------------------------------------------------------------|---------------------------------------------------------------|-----|--|--|--|--|--|
|                                                         |                                                                                                    |                                                                                                    |                                                                               |                                                               |     |  |  |  |  |  |
|                                                         |                                                                                                    |                                                                                                    |                                                                               |                                                               |     |  |  |  |  |  |
| Año académico: 2016-2017                                |                                                                                                    |                                                                                                    |                                                                               |                                                               |     |  |  |  |  |  |
|                                                         |                                                                                                    |                                                                                                    |                                                                               |                                                               |     |  |  |  |  |  |
| Plantilla                                               | Plantilla horario: 🔤 🗙 🔭                                                                                       |                                                                                                    |                                                                               |                                                               |     |  |  |  |  |  |
|                                                         |                                                                                                    |                                                                                                    |                                                                               |                                                               |     |  |  |  |  |  |
| Tipo de j                                               | ornada escolar:                                                                                                | 5 mañan                                                                                                | as y 1 tard                                                                   | e                                                             | × * |  |  |  |  |  |
| Eacha da                                                | inicio del horo                                                                                                | rie regular                                                                                            | dol contro                                                                    | 01/00/2016                                                    | h.  |  |  |  |  |  |
| Fecha de                                                | inicio dei nora                                                                                                | no regular                                                                                             | dercentro                                                                     | 01/09/2010                                                    |     |  |  |  |  |  |
| Fecha de                                                | fin del horario                                                                                                | regular de                                                                                             | Facha da fin dal borario regular dal contro: 21/09/2017                       |                                                               |     |  |  |  |  |  |
| Fecha de fin del horario regular del centro: 31/08/2017 |                                                                                                    |                                                                                                    |                                                                               |                                                               |     |  |  |  |  |  |
|                                                         |                                                                                                    | 5                                                                                                    |                                                                               | 51100/2017                                                    |     |  |  |  |  |  |
|                                                         | Número tota                                                                                                    | l de regist                                                                                            | ros: 6                                                                        | 51/00/2017                                                    |     |  |  |  |  |  |
|                                                         | Número tota<br>Tramo                                                                                           | l de regist<br>Hora de<br>inicio                                                                       | ros: 6<br>Hora de<br>fin                                                      | Minutos<br>que computa                                        |     |  |  |  |  |  |
|                                                         | Número tota<br>Tramo<br>08:40-09:00                                                                            | I de regist<br>Hora de<br>inicio<br>8:40                                                               | ros: 6<br>Hora de<br>fin<br>9:00                                              | Minutos<br>que computa<br>20                                  |     |  |  |  |  |  |
|                                                         | Número tota<br>Tramo<br>08:40-09:00<br>09:00-11:30                                                             | I de regist<br>Hora de<br>inicio<br>8:40<br>9:00                                                       | ros: 6<br>Hora de<br>fin<br>9:00<br>11:30                                     | Minutos<br>que computa<br>20<br>150                           |     |  |  |  |  |  |
|                                                         | Número tota<br>Tramo<br>08:40-09:00<br>09:00-11:30<br>11:30-12:00                                              | I de regist<br>Hora de<br>inicio<br>8:40<br>9:00<br>11:30                                              | ros: 6<br>Hora de<br>fin<br>9:00<br>11:30<br>12:00                            | Minutos<br>que computa<br>20<br>150<br>30                     |     |  |  |  |  |  |
|                                                         | Número tota<br>Tramo<br>05:40-09:00<br>09:00-11:30<br>11:30-12:00<br>12:00-14:00                               | I de regist<br>Hora de<br>inicio<br>8:40<br>9:00<br>11:30<br>12:00                                     | ros: 6<br>Hora de<br>fin<br>9:00<br>11:30<br>12:00<br>14:00                   | Minutos<br>que computa<br>20<br>150<br>30<br>120              |     |  |  |  |  |  |
|                                                         | Número tota<br>Tramo<br>08:40-09:00<br>09:00-11:30<br>11:30-12:00<br>12:00-14:00<br>14:00-14:20                | I de regist<br>Hora de<br>inicio<br>8:40<br>9:00<br>11:30<br>12:00<br>14:00                            | ros: 6<br>Hora de<br>fin<br>9:00<br>11:30<br>12:00<br>14:00<br>14:20          | Minutos<br>que computa<br>20<br>150<br>30<br>120<br>20        |     |  |  |  |  |  |
|                                                         | Número tota<br>Tramo<br>08:40-09:00<br>09:00-11:30<br>11:30-12:00<br>12:00-14:00<br>14:00-14:20<br>16:20-18:00 | I de regist       Hora de inicio       8:40       9:00       11:30       12:00       14:00       16:20 | ros: 6<br>Hora de<br>fin<br>9:00<br>11:30<br>12:00<br>14:00<br>14:20<br>18:00 | Minutos<br>que computa<br>20<br>150<br>30<br>120<br>20<br>100 |     |  |  |  |  |  |
|                                                         | Número tota<br>Tramo<br>08:40-09:00<br>09:00-11:30<br>11:30-12:00<br>12:00-14:00<br>14:00-14:20                | I de regist       Hora de inicio       8:40       9:00       11:30       12:00       14:00       16:20 | ros: 6<br>Hora de<br>fin<br>9:00<br>11:30<br>12:00<br>14:20<br>14:20<br>18:00 | Minutos<br>que computa<br>20<br>150<br>30<br>120<br>20<br>100 |     |  |  |  |  |  |

Cada uno de los tramos podemos editarlos o borrarlos en caso de equivocación.

Hora fin: 09:00

Recreo

### 1.1. CALENDARIO ESCOLAR

Hora inicio: 08:40

Minutos que computa: 20

El coordinador o coordinadora del equipo no tendrá que grabar los días de fiesta local y/o de libre disposición aprobados por los Consejos Escolares Municipales o donde no estén constituidos los anteriores, por los Consejos Escolares de los centros sostenidos con fondos públicos(*art. 4 de Decreto 301/2009, por el que se regula el calendario y la* 

| E Centro -                                                    | <br>DÍAS FESTIVOS EN EL CALENDARIO DE LA LOCALIDAD |                                 |            |                         |         |
|---------------------------------------------------------------|----------------------------------------------------|---------------------------------|------------|-------------------------|---------|
| latación de zonax definidas para un<br>IOE<br>> Detos propios |                                                    | Alle scatterio                  | 2016.2017  |                         |         |
| + Calendario y Jorhade                                        |                                                    |                                 |            |                         |         |
| v Calendario escolar                                          | -                                                  |                                 |            |                         |         |
| Grafico                                                       | C Registros:                                       | 1-20 de 27, páginas: 1, 2 🕨     |            | and the second second   |         |
| Dias festivos                                                 | Fache 0                                            |                                 |            | Afterna at<br>performed | Affecta |
| Jornada escolar                                               | 12/10/2016                                         | Dia de la Hispanidad            | Andalucia  | 54                      | 5       |
| Consejo Escolar                                               | 18/10/2016                                         | Piesta Local                    | Localidad  | 52                      | 9       |
| estionarius                                                   | 01/11/2016                                         | Dia de Todos los Santos         | Andelucia  | 54.                     | 9       |
| arran y Proyecton Educatives                                  | 25/11/2016                                         | Fiesta Local                    | Localidad  | 51                      | 54      |
| articipaciones Prg. Cal. y Mei. R.E.                          | 05/12/2016                                         | Libre Disposición               | Localidad  | 54                      | 9       |
| anendaarine                                                   | 06/12/2016                                         | Dia de la Constitución          | Andolucia  | 5                       | 9       |
| Proceso de Autoevaluación y                                   | 08/32/2016                                         | Dia de la inmaculada Concepción | Andalucia  | 51                      | 5       |
| Mejora                                                        | 23/12/2016                                         | Vacaciones de Navidad           | Provincial | 59                      | Ne      |
|                                                               | 26/12/2016                                         | Vacaciones de Navidad           | Andalucia  | 54                      | 5       |
|                                                               | 27/12/2016                                         | Vacaciones de Navidad           | Andalucia  | 54                      | No .    |
|                                                               | 28/12/2016                                         | Vacaciones de Navidad           | Andalucia  | 9                       | No      |
|                                                               | 28/12/2016                                         | Vacaciones de Navidad           | Andalucia  | si                      | No      |
| _                                                             | 30/12/2016                                         | Vacationes de Nevidad           | Andalucia  | 54                      | No      |
|                                                               | 02/01/2017                                         | Vacaciones de Navidad           | Andalucia  | 54                      | 54      |
|                                                               | 03/01/2012                                         | Vacaciones de Navidad           | Andalucia  | 51                      | No.     |
|                                                               | 04/01/2017                                         | Vacaciones de Navidad           | Andalucia  | 54                      | No      |
|                                                               | 06/01/2017 1                                       | Upravious de Navidad            | Andahata   | 14                      |         |

*jornada escolar en los centros docentes, a excepción de los universitarios*),ya que será la propia Delegación Territorial de Educación, la encargada de grabar estos días en Séneca.

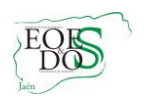

Igualmente, podemos visualizar el calendario escolar del EOE en modo gráfico:

| ~                            |
|------------------------------|
| n de zonas definidas para un |
| pios                         |
| y Jornada                    |
| ndario escolar               |
| fico                         |
| /5                           |
| ada escolar                  |
| olar                         |
|                              |
|                              |
| ativos                       |
| Aej. R.E.                    |
|                              |
| utoevaluación y              |
|                              |
|                              |
|                              |
|                              |
|                              |
|                              |
|                              |
|                              |
|                              |
| : seneca20                   |
|                              |

#### 2. EL HORARIO BASE

Abrimos el desplegable **Seleccione uno,** y seleccionamos el menú **Personal/Ausencias/Horarios Base.** 

| E Personal V                           | HORARIOS BASE (APLICADO A EMPLEADOS/AS SIN HORARIO PERSONALIZADO) |  |
|----------------------------------------|-------------------------------------------------------------------|--|
| Personal del centro                    |                                                                   |  |
| ▼ Ausencias                            | Año académico: 2016-2017 V                                        |  |
| Horarios base                          |                                                                   |  |
| Modificaciones en los horarios<br>base | Número total de registros: 1                                      |  |
| Ausencias en cada puesto de<br>trabajo | Tipo de personal                                                  |  |
| Relación de ausencias                  |                                                                   |  |
| Ausencias afectadas por una<br>fecha   |                                                                   |  |
| Relación de partes mensuales           |                                                                   |  |
| Asistentes a Cursos de Formación       |                                                                   |  |
| ▶ Planificación de la Plantilla        |                                                                   |  |
| Actividad Formativa                    |                                                                   |  |
|                                        |                                                                   |  |

Pulsamos sobre para crear los tipos de horario base en función del personal de nuestro equipo (Docente funcionario, no docente laboral y/o no docente funcionario).

Cumplimentamos el detalle del horario base de cada uno de ellos. En caso de que nuestro equipo se componga sólo de personal docente funcionario, elegiríamos "Docente Funcionario" como el tipo de personal. Una vez cumplimentado, pulsamos sobre la opción

|                                                                   | DETA                             | LLE D                | EL HOR                                    | RARIO BA                                                        | SE                                                                      |                   |                        |
|-------------------------------------------------------------------|----------------------------------|----------------------|-------------------------------------------|-----------------------------------------------------------------|-------------------------------------------------------------------------|-------------------|------------------------|
| Año académico:<br>SELECCIONA                                      | 2016-20                          | D17 Tip              | o de perso<br>SONAL                       | nal:<br>Docent<br>Docent<br>No Doc<br>No Doc<br>No Doc<br>Otros | e adicional<br>e Laboral<br>ente Contrat<br>ente Funcion<br>ente Labora | ado<br>nario<br>I |                        |
|                                                                   |                                  |                      |                                           |                                                                 |                                                                         |                   |                        |
|                                                                   | DI                               | TALLE                | DEL HORA                                  | ARIO BASE                                                       |                                                                         |                   |                        |
| Año académico: 20<br>Tipo de horas                                | DI<br>16-2017 Ti                 | ETALLE<br>po de pers | DEL HORA                                  | ARIO BASE                                                       | s                                                                       | D                 | TOTAL                  |
| Año académico: 20<br>Tipo de horas<br>LECTIVAS                    | DE<br>16-2017 Ti<br>L.<br>8:00   | po de pers           | DEL HORA<br>onal: Docente<br>x J<br>5:40  | ARIO BASE<br>• Funcionario<br>J V<br>5:40 5:00                  | S                                                                       | 0:00              | TOTAL<br>30:00         |
| Año académico: 20<br>Tipo de horas<br>LECTIVAS<br>COMPLEMENTARIAS | DE<br>16-2017 Ti<br>8:00<br>0:00 | M<br>5:40<br>0:00    | DEL HORA<br>onal: Docente<br>x: J<br>5:40 | ARIO BASE<br>2 Funcionario<br>J V<br>5:40 5:00<br>0:00 0:00     | 5°<br>0.00<br>0.00                                                      | 0:00              | TOTAL<br>30:00<br>0:00 |

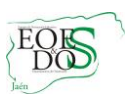

Tenemos la posibilidad de poder copiar el horario u horarios base del curso anterior, pulsando sobre la opción

Es importante señalar que los horarios base se graban en función de la jornada escolar que vayamos a tener durante el curso. Evidentemente, el total de horas será de 30 semanales.

## 3. HORARIO REGULAR

Antes de proceder a la grabación del horario regular de cada uno de los profesionales del EOE, debemos tener en cuenta las *Instrucciones de 28-7-2006, de la Dirección General de Participación y Solidaridad en la Educación, para la aplicación de lo establecido en la Orden de 23 de julio de 2003, por la que se regulan determinados aspectos sobre la organización y funcionamiento de los Equipos de Orientación Educativa*:

- 1. El horario dedicado a los desplazamientos no deberá interferir con la asistencia al centro. Como horario de desplazamiento se contemplará el tiempo necesario para desplazarse desde la sede al centro, ida y vuelta y dicho tiempo se computará dentro de las 30 horas para los docentes y las que corresponda al personal laboral.
- 2. El horario para la coordinación entre los distintos miembros del Equipo será de dos horas y media, y se realizará los viernes en la sede del Equipo de Orientación Educativa.
- Respecto al módulo horario que el coordinador o coordinadora dedicará a realizar las tareas propias del puesto que desempeña, éste se fijará teniendo en cuenta lo que se establece a continuación:
  - Para los equipos con 3 o menos componentes: 3 horas.
  - Para los equipos de 4 a 7 componentes: 4 horas.
  - Para los equipos de 8 o más componentes: 5 horas.
- 4. Para la coordinación con los distintos Equipos Técnicos de Coordinación Pedagógica de los centros y los Equipos docentes de cada grupo, así como para entrevistas con los tutores o tutoras y con las familias que deban realizarse en horario de tarde, se computarán mensualmente hasta 16 horas; aunque habrá equipos que computarán hasta 20 horas, al no tener descuentos por desplazamientos. En dichas horas podrá incluirse, previa autorización del Titular de la dirección del centro actividades de coordinación con instituciones que colaboren en actuaciones que se estén realizando en el centro.
- 5. Aquellas horas que, en su caso, los profesionales de los Equipos no utilicen en los dos últimos apartados (desplazamientos y coordinación) serán utilizadas para la atención directa a los centros.

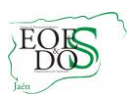

Las características propias del desempeño de las funciones de los distintos componentes del Equipo llevan a tomar en consideración otros aspectos no contemplados en la mencionada normativa, y que hacen necesario llegar a acuerdos en la elaboración de los horarios:

- El horario de tarde completará hasta las 30 horas una vez descontados los desplazamientos y la intervención directa a centros.
- Los desplazamientos que se recogerán a primera hora de la mañana y a última (antes de las 9 y después de las 14 horas), se indicarán siempre que realmente existan y no sea días de sede o en la misma localidad de la sede. La reducción que corresponda a estos desplazamientos se aplicará al horario de tarde.
- Aquellos desplazamientos que su duración suponga más de una media de 20 minutos, deberán ser comunicados al Equipo Técnico Provincial (ETPOEP) y al Servicio de Inspección, que será quien los autorice.
- El horario de tarde se dedicará a reuniones con los Equipos Técnicos de Coordinación Pedagógica que se convoquen en ese horario, al trabajo con los tutores o tutoras y con las familias, a la preparación de actividades y materiales y a la formación. Este horario *será flexible y atendiendo a la planificación y demanda de los centros* (se indicará este aspecto en la propia Memoria Informativa). Podrán establecerse módulos de tarde, computando un total de hasta 16 horas mensuales (en función de los descuentos por los desplazamientos reales hasta llegar a las 30h semanales); aunque habrá equipos que computarán hasta 20 horas, al no tener descuentos por desplazamientos.

Procedemos ahora a crear el **horario regular** de cada uno de los miembros del EOE. Para ello, abrimos el desplegable y pulsamos sobre la opción **Personal/Personal del Centro.** 

**NOTA:** No se grabará el horario regular del personal "Laboral no docente" y "Funcionario no docente"

| Situamos el cursor sobre el nombre  | PROFESORADO DEL CENTRO                                |                                              |                              |               |              |  |  |
|-------------------------------------|-------------------------------------------------------|----------------------------------------------|------------------------------|---------------|--------------|--|--|
| de uno de los miembros del Equipo y |                                                       |                                              |                              |               |              |  |  |
| pulsamos. Nos aparece el siguiente  |                                                       | Año académico: 2016-2017 V * Tipo de persona | I: Docente V                 | •             |              |  |  |
| desplegable. Pulsamos sobre horario | IOS SOBRE <b>horario</b> Número total de registros: 5 |                                              |                              |               |              |  |  |
| regular.                            | Empleado/a                                            | DNI/Pasaporte Puesto                         | Fecha de toma<br>de posesión | Fecha de cese | Usuario IdEA |  |  |
| 0                                   |                                                       | Detalle del profesor/a                       | S. 01/09/2010                |               | gcrusan233   |  |  |
|                                     |                                                       | Horario regular                              | S. 01/09/2016                | 31/08/2017    | imunbru353   |  |  |
|                                     |                                                       | Desbloquear usuario/a                        | 5. 01/09/2012                |               | apercru793   |  |  |
|                                     |                                                       | Reasignar clave nueva                        | 01/09/2016                   | 31/08/2017    | spielop257   |  |  |
|                                     |                                                       | Historial de peticiones de claves            | 01/09/2013                   |               | dpuemoy957   |  |  |
|                                     |                                                       | Datos empleado/a en gestión de personal      |                              |               |              |  |  |

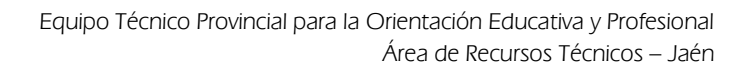

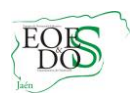

Una vez en horario regular, pulsamos sobre el icono **nueva actividad** 

Creamos todas las actividades según los tramos horarios que hemos grabado.

Nos aparece la siguiente pantalla para la creación de cada actividad.

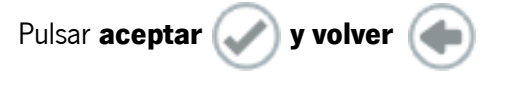

|                                           | Dias-tramos candidatos:<br>LUNES-840-800<br>LUNES-1120-11420<br>LUNES-1130-1420<br>LUNES-18:00-19:00<br>LUNES-18:00-19:00<br>LUNES-19:00-19:00<br>LUNES-19:00-19:00<br>LUNES-19:00-19:00<br>LUNES-19:00-19:00<br>LUNES-19:00-19:00<br>LUNES-19:00<br>LUNES-19:00-19:00<br>LUNES-19:00<br>LUNES-19:00<br>LUNES-19:00<br>LUNES- | Dias-tramos seleccionados: |                   |
|-------------------------------------------|----------------------------------------------------------------------------------------------------|----------------------------|-------------------|
| Periodo de aplicación de la actividad: De | sde: 01/09/2016                                                                                                    |                            | Hasta: 31/08/2017 |
|                                           | ~                                                                                                    | Dependencias:              |                   |
| Edificio:                                 |                                                                                                    |                            |                   |
| Edincia:                                  | Unida                                                                                                    | des y materias             | _                 |
| Unidad                                    | Unida<br>Curso:                                                                                                    | des y materias             | 8                 |
| Unidad:                                   | Unida<br>Curso:                                                                                                    | des y materias             | Añac              |
| Unidad: v                                 | Unida<br>Curso:                                                                                                    | des y materias             | Añac              |
| Unidad: v Materia                         | Unida<br>Curso                                                                                                    | an sy maaterina<br>S       | Afac              |
| Unidad v Materia                          | Unda                                                                                                    | decy materias              | Ata               |

Realizamos el mismo proceso con el resto de los miembros del EOE. Una vez creado el horario regular de cada miembro del Equipo, podemos **editar o borrar una actividad** situando el cursor sobre una de ellas.

El siguiente horario nos podría servir de ejemplo:

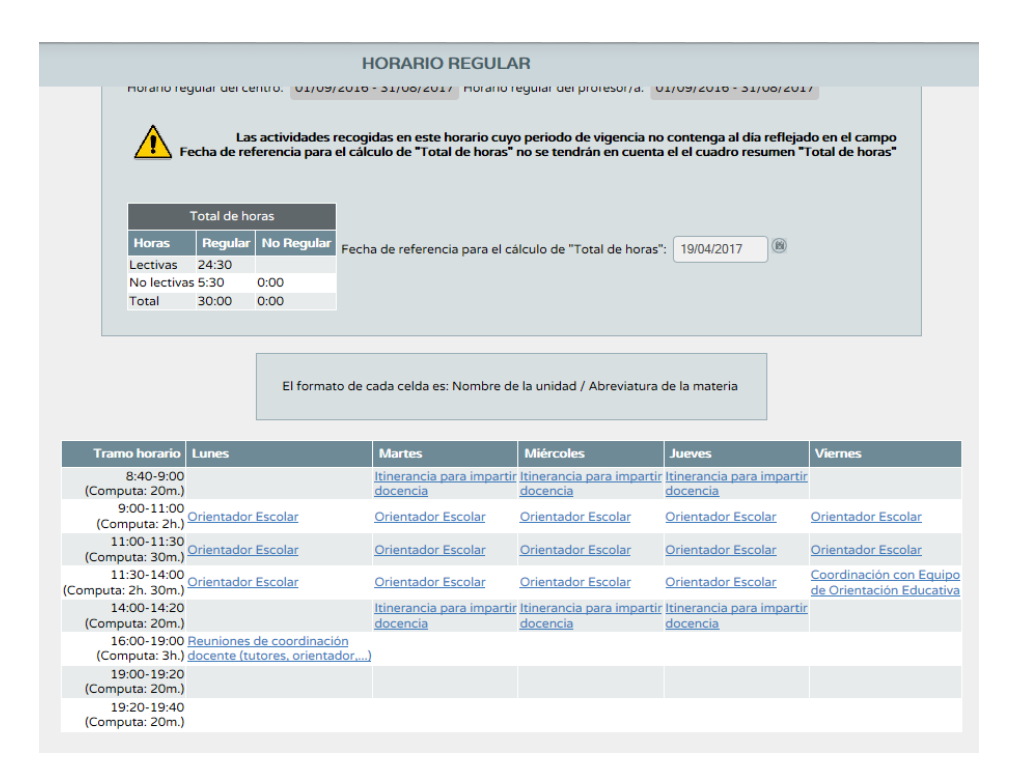

Ejemplo de actividades:

• El horario de tarde se dedicará a la actividad "*Reuniones de coordinación docente (tutores, orientador,...*).

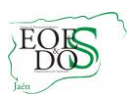

- Para asegurar la coordinación interna del Equipo, reservaremos en el horario un período de dos horas y media semanales de permanencia de todos los miembros del equipo en la sede. Se realizará en viernes de 11:30 a 14:00 horas; por tanto, optaremos por la actividad "*Coordinación con Equipo de Orientación Educativa*".
- La actividad "*Itinerancia para impartir docencia*" se grabará, siempre que exista, a primera hora de la mañana y a última (antes de las 09:00 y después de las 14:00 horas).
- Se puede dar el caso de que algún profesional del equipo tenga itinerancia a mitad de la mañana al tener desplazamiento entre dos localidades distintas.

|                     | Horas<br>Lectivas<br>No lectivas<br>Total    | Fotal de ho<br>Regular<br>21:20<br>8:40<br>30:00 | No Regular<br>0:00<br>0:00             | Fecha de referencia para i            | el cálculo de "Total de horas": 🗍  | 19/04/2017                                   |                                                   |
|---------------------|----------------------------------------------|--------------------------------------------------|----------------------------------------|---------------------------------------|------------------------------------|----------------------------------------------|---------------------------------------------------|
|                     |                                              |                                                  | El formato                             | ) de cada celda es: Nombr             | e de la unidad / Abreviatura de la | a materia                                    |                                                   |
| Tramo               | horario Lun                                  | es                                               |                                        | Martes                                | Miércoles                          | Jueves                                       | Viernes                                           |
| 8:<br>(Comput       | :40-9:00<br>:a: 20m.)                        |                                                  |                                        | Itinerancia para impartir<br>docencia |                                    | <u>ltinerancia para impartir</u><br>docencia | 1                                                 |
| 9:0<br>(Comp        | 0-11:00<br>uta: 2h.) <u>Orie</u>             | ntador Esc                                       | olar                                   | Orientador Escolar                    | Orientador Escolar                 | Orientador Escolar                           | Orientador Escolar                                |
| 11:0<br>(Comput     | 0-11:30<br>a: 30m.) Orie                     | ntador Esc                                       | olar                                   | Orientador Escolar                    | Orientador Escolar                 | Orientador Escolar                           | Orientador Escolar                                |
| 11:3<br>(Computa: 2 | 0-14:00<br>h. 30m.) Orie                     | ntador Esc                                       | olar                                   | Orientador Escolar                    | Coordinación y funcionamiento      | Orientador Escolar                           | Coordinación con Equip<br>de Orientación Educativ |
| 14:0<br>(Comput     | 0-14:20<br>a: 20m.)                          |                                                  |                                        | Itinerancia para impartir<br>docencia |                                    | <u>ltinerancia para impartir</u><br>docencia | 2                                                 |
| 16:0<br>(Comp       | 0-19:00 <u>Reur</u><br>uta: 3h.) <u>doce</u> | niones de c<br>ente (tutore                      | <u>coordinación</u><br>es, orientador, | )                                     |                                    |                                              |                                                   |
| 19:0<br>(Comput     | 0-19:20 <u>Reur</u><br>a: 20m.) <u>doce</u>  | niones de c<br>ente (tutore                      | <u>coordinación</u><br>es, orientador, | )                                     |                                    |                                              |                                                   |
| 19:2<br>(Comput     | 0-19:40 <u>Reur</u><br>a: 20m.) <u>doce</u>  | niones de c<br>ente (tutore                      | coordinación<br>es, orientador,        | .)                                    |                                    |                                              |                                                   |

El siguiente ejemplo podría corresponder al horario regular de la figura de coordinador:

Nos fijamos que aparece grabada el miércoles la actividad "*Coordinación y funcionamiento*", en función del módulo de horario semanal que tiene fijado para la planificación y desarrollo de las tareas que se derivan de las funciones que tiene asignadas, de acuerdo con las Instrucciones de 28 de julio de 2006, mencionadas anteriormente.